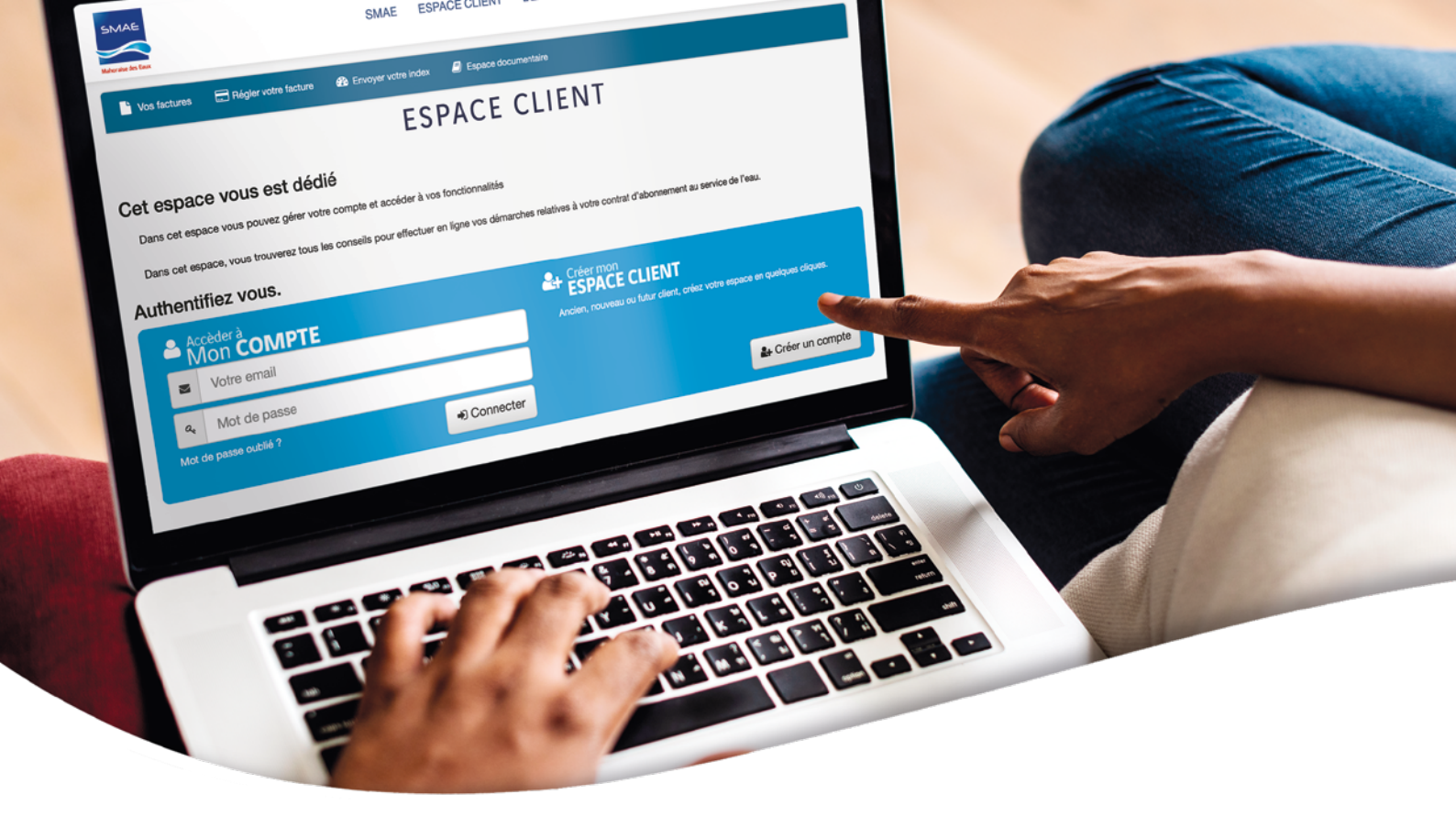

# www.mahoraisedeseaux.com

## **CRÉER VOTRE COMPTE**

#### Cliquez sur le bouton

|        | Cróor | un | com  | nte |
|--------|-------|----|------|-----|
| - 6121 | Cleel | un | COIL | pre |

### Remplissez les champs demandés.

| lom                |  |
|--------------------|--|
| Votre nom          |  |
| Prénom             |  |
| Votre prénom       |  |
| Not de passe       |  |
| Votre mot de passe |  |

Sélectionnez le type de client (*particulier ou professionnel*) et saisissez votre référence client et le mot de passe provisoire indiqués sur votre facture ou sur le reçu de paiement qui vous a été remis lors de la souscription de votre contrat.

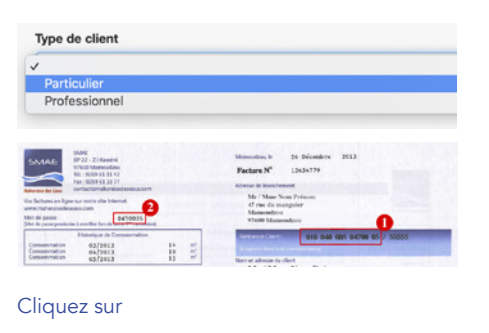

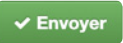

# ACCÉDER À VOTRE COMPTE

Dans la zone d'authentification : saisissez votre email et votre mot de passe

| Accèder à<br>Mon <b>COMPTE</b> |    |                   |
|--------------------------------|----|-------------------|
|                                | M  | votre email       |
|                                | a, | votre mot de pase |

#### Cliquez sur le bouton

Connecter

Si vous avez oublié votre mot de passe, cliquez sur «**Mot de passe oublié ?**» puis suivez les instructions reçues par mail afin d'en saisir un nouveau.

Mot de passe oublié ?

Une fois authentifié(e), vous aurez accès aux fonctionnalités suivantes : (24h après la création de votre espace client)

| Gérer mon compte<br>Accéder à mon compte pour modifier mes informations personnelles et mes abonnements.           | 8 |
|----------------------------------------------------------------------------------------------------|---|
| Consulter vos factures et votre solde<br>Télécharger vos dernières factures et consulter le solde de votre compte. | ¢ |
| Régler votre facture en ligne<br>Consulter le solde et règler votre facture en ligne.                              | 8 |
| Envoyer l'index de votre compteur<br>Communiquer l'index de votre compteur en cas d'absence.                       | â |
| Demande de prélèvement automatique<br>Faire une demande de prélèvement automatique (SEPA).                         | • |
| Espace de documentation 2 non lu<br>Consulter l'historique des documents mis à disposition par la SMAE.            | 8 |

## **CONSULTER VOS FACTURES**

Vous pouvez consulter vos dernières factures. Elles sont téléchargeables au format PDF.

## VOS DERNIÈRES FACTURES

| 2019           |    |
|----------------|----|
| 2019 periode 4 |    |
| 2019 periode 3 |    |
| 2019 periode 2 | .▲ |
| 2019 periode 1 |    |
|                | *  |

## **RÉGLER VOTRE FACTURE**

Vous pouvez également régler votre facture en cliquant sur

🚍 Régler ma facture

Besoin d'aide ? N'hésitez-pas à consulter notre page dédiée aux questions fréquentes.

Vous pouvez également nous contacter au ( 0269 61 11 42 ou par mail

contact@mahoraisedeseaux.com

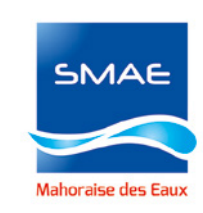